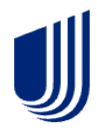

## See what's changed with the Signature Process

The Chesapeake Life Insurance Company Application and required forms will now be viewed as a PDF link instead of an i-frame scroll. Applicants will need to click on the **View Documents** button to review the documents.

## UnitedHealthcare The Chesapeake Life Insurance Co.

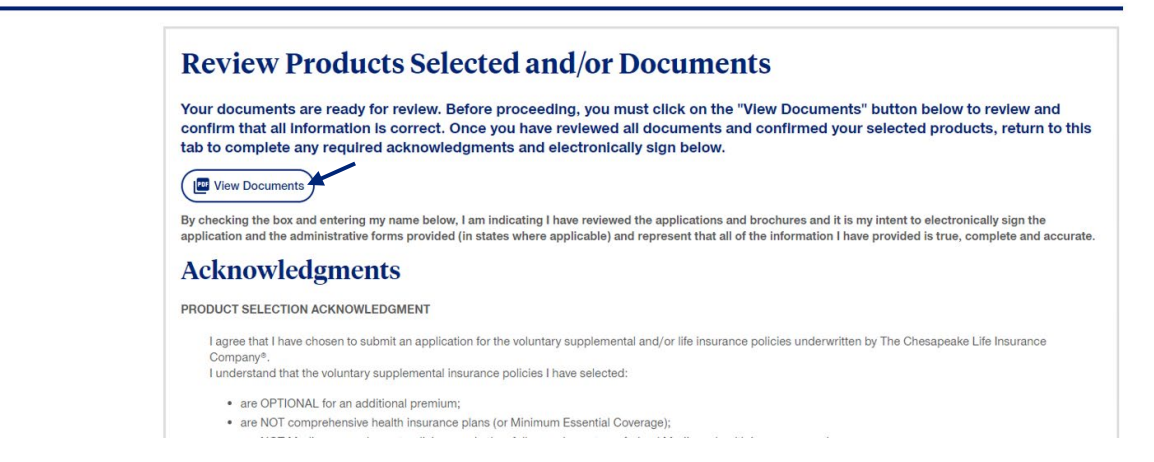

The documents will open in a separate tab. Once they have reviewed all documents and confirmed their selection of products, they should return to the original **Signature Page** tab to complete the Acknowledgments and their electronic Signature.

| SB Sign                                                                                                    | ature Page                                                                                                    | × | 🕙 N/A |  | × | +              |                                                                          |                     |                            |                                                                         |                                                |  |
|----------------------------------------------------------------------------------------------------|----------------------------------------------------------------------------------------------------|---|-------|--|---|----------------|--------------------------------------------------------------------------|---------------------|----------------------------|-------------------------------------------------------------------------|------------------------------------------------|--|
| /stage.signature.surebridgeinsurance.com/a7c87208-ff46-4bec-b2ce-c1429d90b6b7                                                                                                    |                                                                                                    |   |       |  |   |                |                                                                          |                     |                            |                                                                         |                                                |  |
| xets Mar 📀 Mainframe Passwor 🤣 NetScaler Gateway 📀 PDI 🛛 SB SBPOS Production 📴 Sign In - Enterprise 📀 Sign In - Enterprise 🔁 Imported                                                                                                    |                                                                                                    |   |       |  |   |                |                                                                          |                     |                            |                                                                         |                                                |  |
| _                                                                                                    | 1 / 27   — 100%, +   🗄 🕹                                                                                                    |   |       |  |   |                |                                                                          |                     |                            |                                                                         |                                                |  |
| Î                                                                                                    |                                                                                                    |   |       |  |   | The C<br>Insur | Chesapeake Life<br>cance Company®                                        | and/or Life Insuran | 100                        | Product Selection Ackno                                                 | wledgment Form                                 |  |
|                                                                                                    | Elementaria de la construcción de la construcción d |   |       |  |   |                |                                                                          |                     | Estimated Manthly December |                                                                         |                                                |  |
|                                                                                                    |                                                                                                    |   |       |  |   | U Visio        | n Insurance                                                              | \$ <u>0.00</u>      |                            | Dental Insurance                                                        | \$ <u>0.00</u>                                 |  |
|                                                                                                    |                                                                                                    |   |       |  |   | Hosp           | ItalWise™<br>ital Indemnity Insurance                                    | s_0.00              |                            | CancerWise Plus™<br>Specified Disease Cancer Insurance                  | \$_0.00                                        |  |
|                                                                                                    |                                                                                                    |   |       |  |   | Acci<br>Accid  | dentWise™<br>lental Injury Only Insurance                                | \$ <u>88.40</u>     | •                          | HeartWise™<br>Specified Disease Heart Attack & Stroke<br>Insurance      | \$_0.00                                        |  |
|                                                                                                    |                                                                                                    |   |       |  |   | Dent           | alWise <sup>™</sup> Plus / Prime DVH<br>al, Vision and Hearing Insurance | \$_0.00             |                            | SecureWise™<br>Term Life Insurance                                      | \$_0.00                                        |  |
|                                                                                                    |                                                                                                    |   |       |  |   | Disal          | me Protection Direct<br>bility Income Insurance                          | \$_0.00             |                            | Accident Disability Direct<br>Accident-only Disability Income Insurance | \$_0.00                                        |  |
|                                                                                                    |                                                                                                    |   |       |  |   | Accie          | dent Companion<br>lental Injury-only Insurance                           | \$_0.00             |                            | Accident Direct<br>Accidental Injury-only Insurance                     | \$_0.00                                        |  |
|                                                                                                    |                                                                                                    |   |       |  |   | Prote<br>Accid | ectFit Plus<br>lental Injury-only Insurance                              | \$_0.00             |                            | Critical Accident Direct<br>Critical Accidental Injury Insurance        | s_0.00                                         |  |
| Estimated Total Monthly Premium: \$ <sup>88.40</sup> (billing will be based on the mode you selected).<br>First Month Premium may include a one-time application fee and may be pro-rated based on your<br>Effective Date.<br>Premium will be processed from your account immediately upon issue of your coverage, based on premium<br>mode selected.<br>Applicant Acknowledgment |                                                                                                    |   |       |  |   |                |                                                                          |                     |                            |                                                                         | ou selected).<br>ased on your<br>ed on premium |  |

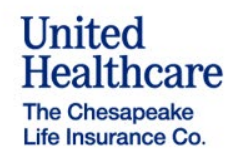